# CRS-Datenbanktabelle exportieren - Microsoft SQL 2000 Server

## Inhalt

Einführung Voraussetzungen Anforderungen Verwendete Komponenten Konventionen Hintergrund CRS-Tabelle in Textdatei exportieren Zugehörige Informationen

## **Einführung**

In diesem Dokument wird die Methode zum Exportieren einer CRS-Datenbanktabelle (Cisco Customer Response Solutions) in eine Textdatei in einer Cisco Unified Contact Center Express-Umgebung beschrieben.

## Voraussetzungen

#### **Anforderungen**

Die Leser dieses Dokuments sollten folgende Themen kennen:

- Cisco CRS
- Cisco CallManager
- Microsoft SQL

#### Verwendete Komponenten

Die Informationen in diesem Dokument basieren auf den folgenden Software- und Hardwareversionen:

- Cisco CRS Version 3.x
- Cisco CallManager 3.x
- Microsoft SQL Server 2000

Die Informationen in diesem Dokument wurden von den Geräten in einer bestimmten Laborumgebung erstellt. Alle in diesem Dokument verwendeten Geräte haben mit einer leeren (Standard-)Konfiguration begonnen. Wenn Ihr Netzwerk in Betrieb ist, stellen Sie sicher, dass Sie die potenziellen Auswirkungen eines Befehls verstehen.

#### **Konventionen**

Weitere Informationen zu Dokumentkonventionen finden Sie in den <u>Cisco Technical Tips</u> <u>Conventions</u>.

## **Hintergrund**

Es gibt zwei Datenbanken, die sich auf CRS beziehen, db\_cra und db\_cra\_ccdr. Diese Datenbanken enthalten Tabellen wie die folgenden:

- AgentConnectionDetail
- AgentStateDetail
- Anwendung
- KontaktRoutingDetail
- ContactServiceQueue
- CRSP-Eigenschaften
- DataSynchFlag
- DBInfo
- Debug-Flag
- dgeb\_bin\_wnuance
- dgdb\_src\_wnuance
- dgdb\_timestamp\_wnuance
- HistorischeBenutzer
- ProductInfo
- ProfileIDMapping
- PurgeConfig
- RemoteDBAddress
- Ressource
- ResourceGroup
- ResourceSkillMapping
- RtCSQsZusammenfassung
- RtICDStatistics
- Geschick
- SkillGroup
- sqllogging
- WorkflowTask

db\_cra\_ccdr enthält Tabellen wie ContactCallDetail.

# CRS-Tabelle in Textdatei exportieren

Der kleinste Nenner im CRS-Datenbankformat ist eine flache Datei. Es kann vorkommen, dass Sie Daten in eine solche Datei in eine Textdatei, Excel-Tabelle oder ein anderes Format exportieren müssen, das von Microsoft SQL Server 2000 unterstützt wird. Das folgende Verfahren wird verwendet, um eine CRS-Tabelle in eine Textdatei zu exportieren:

1. Öffnen Sie SQL Server Enterprise Manager, indem Sie Start > Programme > Microsoft SQL Server > Enterprise Manager auswählen.

- 2. Stellen Sie eine Verbindung zum Server her, der die CRS-Datenbank enthält.
- 3. Navigieren Sie zur Tabellenebene für db\_cra und db\_cra\_ccdr im linken Bereich, wie in <u>Abbildung 1</u> gezeigt, und klicken Sie auf +. Die Zahlen in Abbildung 1 stellen die Reihenfolge des Navigationspfads dar. Abbildung 1: SQL Server Enterprise Manager Navigationspfad

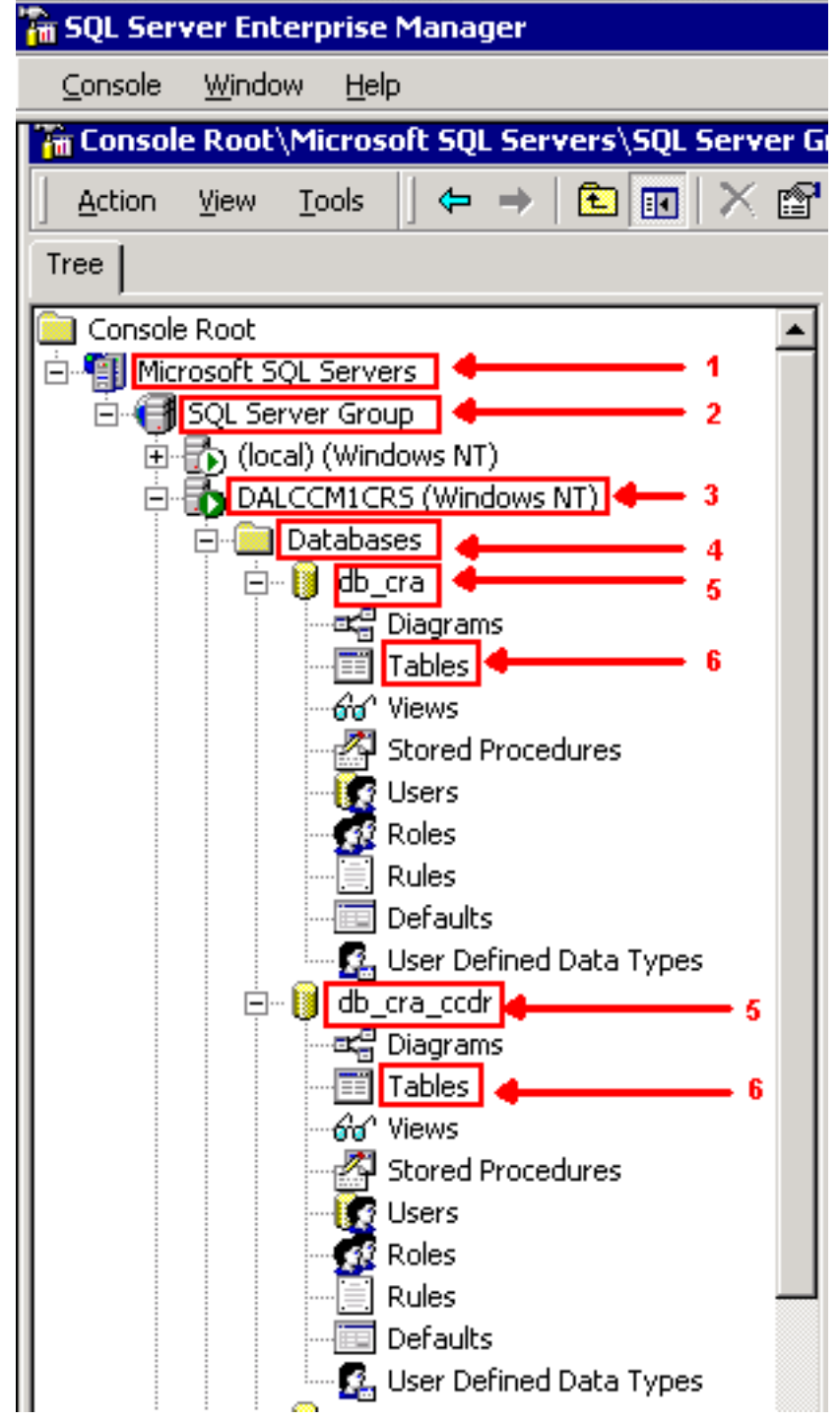

- 4. Klicken Sie mit der rechten Maustaste auf den Tabellennamen im rechten Bereich.
- 5. Wählen Sie Alle Aufgaben > Daten exportieren aus dem Menü aus, wie in <u>Abbildung 2</u> gezeigt.Abbildung 2: Auswahl der zu exportierenden Tabelle

| a SQL Server Enterprise Manager                                                                           |                         |                      |                    |                  |          |
|----------------------------------------------------------------------------------------------------|-------------------------|----------------------|--------------------|------------------|----------|
| <u>C</u> onsole <u>W</u> indow <u>H</u> elp                                                               |                         |                      |                    |                  |          |
| 🚡 Console Root\Microsoft SQL Servers\SQL Server Group\DALCCM1CRS (Windows NT)\Databases\db_cra\Tables 🛛 📰 |                         |                      |                    |                  |          |
| Action Yew Look 🛛 🗢 🔿 💽 🖬 🏷                                                                               | ( 🗗 🗟 🛛 🛠 🛛             | A 🖟 🕖 🐨 🖓            |                    |                  |          |
| Tree                                                                                                    | Tables 45 Items         |                      |                    |                  |          |
| Console Root                                                                                              | Name A                  | Owner                | Туре               | Create Date      | <b>^</b> |
| Microsoft SQL Servers                                                                                     | III AgentConnectionDeta | dho                  | User               | 7/1/2003 10:16:3 | 39 AM    |
| E G SQL Server Group                                                                                      | AgentStateDetail        | New Table            | Iser               | 7/1/2003 10:16:3 | 39 AM    |
| Ical (Windows NT)                                                                                         | Application             | Design Table         | Iser               | 7/1/2003 10:16:3 | 39 AM    |
| DALCCM1CRS (Windows NT)                                                                                   | ContactRoutingDetail    | Open Table           | ser                | 7/1/2003 10:16:3 | 39 AM    |
| 🗄 🧰 Databases                                                                                             | ContactServiceQueue     | Eul-Text Index Table | , Iser             | 7/1/2003 10:16:3 | 39 AM    |
| ⊡- <mark>U</mark> db_cra                                                                                  | CRSProperties           |                      | -lear              | 1/14/2004 2:16:4 | 45 PM    |
| - atg Diagrams                                                                                            | DataSynchFlag           | All Tasks            | Manage Inc         | dexes            | 5 PM     |
| Tables                                                                                                    | 🛅 DBInfo                | Conv                 | Manage <u>T</u> ri | ggers            | врм      |
| - 0'd' Views                                                                                              | 🛅 debugflag             | Delete               | Manage <u>P</u> er | rmissions        | D AM     |
| Stored Procedures                                                                                         | dgdb_bin_wfnuance       | Pename               | Transet Date       |                  | PM       |
| Users                                                                                                    | dgdb_src_wfnuance       | rvend <u>in</u> e    | Export Dat         |                  | PM       |
| Pular                                                                                                    | dgdb_timestampwfr       | Properties           | Export part        |                  | PM       |
| Defaults                                                                                                  | dtproperties            | Help                 | Create New         | Publication      | :36 PM   |
| - C. User Defined Data Types                                                                              | HistoricalUsers         | 000                  | Generate S         | OL Script        | 9 AM     |
| □-11 db cra.ccdr                                                                                          | 💷 ProductInfo           | dbo                  | Display Der        | endencies        | 9 AM     |
| - ard Diagrams                                                                                            | ProfileIDMapping        | dbo                  | Entral part        | //iiroo2.10.10/  | AM de    |
| Tabler                                                                                                    | DurgeCoolig             | dho                  | Licer              | 7/1/2003 10:16:6 | 40.654   |

Der Bildschirm **DTS Import/Export Wizard (DTS-Import/Export-Assistent**) wird wie in <u>Abbildung 3</u> dargestellt angezeigt. **Abbildung 3: DTS-Import/Export-Assistent** 

| 🍓 DTS Import/Export Wizar | d                                                                                                    | × |
|---------------------------|----------------------------------------------------------------------------------------------------|---|
|                           | Data Transformation Services<br>Import/Export Wizard                                                                                                    |   |
|                           | The Data Transformation Services Import/Export Wizard<br>allows you to export and transform heterogeneous data.<br>This wizard guides you through the steps to export data<br>between many popular data formats including databases,<br>spreadsheets, and text files. |   |
|                           | < <u>B</u> ack <u>N</u> ext > Cancel Help                                                                                                    | 1 |
|                           |                                                                                                    |   |

6. Klicken Sie auf **Weiter**. Der Bildschirm **Datenquelle auswählen** wird angezeigt, wie in <u>Abbildung 4</u> dargestellt. **Abbildung 4: Datenquelle auswählen** 

| 🍓 DTS Import                                          | /Export Wizard                                   |                                                                 | ×        |
|-------------------------------------------------------|--------------------------------------------------|-----------------------------------------------------------------|----------|
| <b>Choose a l</b><br>From w <sup>y</sup><br>following | Data Source<br>here do you want to<br>gisources. | o copy data? You can copy data from one of the                  | 9        |
| <u>D</u> ata So                                       | urce: 🗐 M                                        | licrosoft OLE DB Provider for SQL Server                        | •        |
| ₿                                                     | To connect to M<br>name, and passy               | icrosoft SQL Server, you must specify the server, user<br>vord. |          |
|                                                       | <u>S</u> erver:                                  | DALCCM1CRS                                                      | <b>-</b> |
|                                                       | O Use <u>W</u> indow                             | s Authentication                                                |          |
|                                                       | Use SQL Set                                      | rver Authentication                                             |          |
|                                                       | <u>U</u> sername:                                | db_cra                                                          |          |
|                                                       | <u>P</u> assword:                                | *****                                                           |          |
|                                                       | Data <u>b</u> ase:                               | 🚺 db_cra 💌 <u>R</u> efresh <u>A</u> dvanced                     |          |
|                                                       | [                                                | < <u>B</u> ack <u>N</u> ext > Cancel                            | Help     |

- 7. Klicken Sie auf das Optionsfeld SQL Server-Authentifizierung verwenden.
- 8. Geben Sie den Benutzernamen und das Kennwort ein.
- 9. Klicken Sie im Feld **Datenbank** auf den Pfeil nach unten, und wählen Sie die Datenbank aus, die verwendet werden soll.
- 10. Klicken Sie auf **Weiter**. Der Bildschirm **Choose a Destination** (Ziel auswählen) wird angezeigt, wie in <u>Abbildung 5</u> dargestellt. **Abbildung 5: Ziel auswählen**

| 🐝 DTS Import/Expo                                         | ort Wizard                                                                      | ×    |
|-----------------------------------------------------------|---------------------------------------------------------------------------------|------|
| <b>Choose a destin</b><br>To where do yo<br>destinations. | <b>ation</b><br>ou want to copy data? You can copy data to one of the following | 9    |
| Des <u>t</u> ination:                                     | Text File                                                                       | -    |
| Text                                                      | files can be delimited or fixed field. To connect, you must select a file.      |      |
| <u>F</u> ile r                                            | name: C:\table-backup                                                           | ]    |
|                                                           |                                                                                 |      |
|                                                           |                                                                                 |      |
|                                                           |                                                                                 |      |
|                                                           | < <u>B</u> ack <u>N</u> ext > Cancel                                            | Help |

- 11. Wählen Sie im Feld **Ziel** das Exportdatenformat aus.
- 12. Geben Sie den Dateinamen ein.
- 13. Klicken Sie auf Weiter. Der Bildschirm Tabellenkopie oder -abfrage angeben wird angezeigt, wie in <u>Abbildung 6</u> dargestellt. Abbildung 6: Tabellenkopie oder Abfrage angeben

| 🐝 DTS Import/Export Wizard                                                                                           |                                                                            | ×    |
|----------------------------------------------------------------------------------------------------|----------------------------------------------------------------------------|------|
| <b>Specify Table Copy or Query</b><br>Specify whether to copy one or more tab<br>the data source.                    | les/views or the results of a query from                                   | 8    |
|                                                                                                    | >                                                                          |      |
| Microsoft SQL Server                                                                                                 | Flat File                                                                  |      |
| <ul> <li>Copy table(s) and view(s)</li> <li>Use a query to specify the</li> <li>Copy objects and data bet</li> </ul> | from the source database<br>data to transfer<br>tween SQL Server databases |      |
| < <u>B</u> ack                                                                                                    | <u>N</u> ext > Cancel                                                      | Help |

- 14. Klicken Sie auf das Optionsfeld **Quelldatenbank**, um die **Tabelle(n) zu kopieren und die** entsprechenden **Ansichten anzuzeigen**.
- 15. Klicken Sie auf Weiter. Der Bildschirm Select Destination File Format (Zieldateiformat auswählen) wird angezeigt, wie in <u>Abbildung 7</u> dargestellt. Abbildung 7: Format der Zieldatei auswählen

| t ou must specify the file | e rormat. Select whether the file is delimited of fixed-field. |
|----------------------------|----------------------------------------------------------------|
| <u>S</u> ource :           | [db_cra].[dbo].[AgentConnectionDetail]                         |
| Destination File Name:     | C:\table-backup                                                |
|                            | field. Information is aligned into columns of equal width.     |
| File <u>type:</u>          | ANSI T First row has column names                              |
| <u>R</u> ow delimiter:     | {CR}{LF}                                                       |
| <u>C</u> olumn delimiter:  | Comma                                                          |
| Text quali <u>f</u> ier:   | Double Quote {"}                                               |

- 16. Wählen Sie die zu exportierende Tabelle aus, und klicken Sie im Feld **Quelle** auf den Pfeil nach unten.
- 17. Wählen Sie durch Klicken das Format, das **durch Trennzeichen** oder **Festzeichen getrennt** aus.**Hinweis:** Standardmäßig wird eine Formatdatei mit Trennzeichen erstellt, in der Felder durch Kommas getrennt werden, Felder durch doppelte Anführungszeichen umgeben sind und Zeilenbegrenzer Wagenrücksendungen und Zeilenvorschub sind.
- Klicken Sie auf Weiter. Der Bildschirm zum Speichern, Planen und Replizieren von Paketen wird angezeigt, wie in <u>Abbildung 8</u> dargestellt. <u>Abbildung 8: Paket speichern, planen und</u> replizieren

| When                              |                                               |
|-----------------------------------|-----------------------------------------------|
| Run immediately                   | 🔲 Use replication to publish destination data |
| 🔲 Sched <u>u</u> le DTS package f | for later execution                           |
| Occurs every 1 day(s), at         | : 12:00:00 AM.                                |
| Save                              | SQL Server                                    |
| Save DTS Package                  | C SQL Server Meta Data Services               |
|                                   | C Structured Storage <u>Fi</u> le             |
|                                   |                                               |

- 19. Wählen Sie auf diesem Bildschirm entweder **sofort ausführen** oder **DTS-Paket für eine spätere Ausführung planen aus**. In diesem Fall wählen Sie **Sofort ausführen aus**.
- 20. Klicken Sie auf Weiter. Der Bildschirm Assistent zum Importieren/Exportieren von DTS wird abgeschlossen angezeigt. Abbildung 9: Abschließen des DTS-Import/Export-Assistenten

| <u>a y</u> |         | - 1 a - 1 a - |        |          |
|------------|---------|---------------|--------|----------|
| 1.1        | 1015 Im | nort/F        | -ynort | Wizard   |
| - 247      |         | PO1 0/ 0      | mpore  | THE GIVE |

| Completing the DTS Import/Export<br>Wizard<br>You have successfully specified the information required to<br>copy, transform, or transfer the data. Review the selections<br>below and click on FINISH to execute |
|----------------------------------------------------------------------------------------------------|
| Summary: Source: Microsoft SQL Server Using Microsoft OLE DB Provider for SQL Server Location: DALCCM1CRS Database: db_cra                                                                                        |
| Destination: Flat File<br>Using DTS Flat File Provider<br>Location: c:table-backup<br>Tables                                                                                                    |
| < <u>B</u> ack Finish Cancel Help                                                                                                    |

- 21. Klicken Sie auf **Fertig stellen**.Im Abschnitt **Zusammenfassung** wird eine Zusammenfassung der Optionen in den vorherigen Schritten angezeigt.
- 22. Klicken Sie auf Weiter. Der Bildschirm Executing Package (Ausführungspaket) wird angezeigt und schreibt die Datei, wie in <u>Abbildung 10</u> gezeigt. Abbildung 10: Ausführungspaket

| Execu | ting Package                   |                                 |              |
|-------|--------------------------------|---------------------------------|--------------|
|       |                                |                                 |              |
| ł     | dicrosoft SQL Server           |                                 | Flat File    |
| Prog  | ress:                          |                                 |              |
|       |                                |                                 |              |
| Statu | 18:                            |                                 |              |
|       | Step Name                      |                                 | Status       |
|       | Copy Data from AgentConnection | onDetail to c:table-backup Step | Complete (0) |
|       |                                |                                 | Þ            |
|       |                                |                                 |              |
|       |                                |                                 | one          |

23. Wenn die Aufgabe erfolgreich ausgeführt wurde, wird folgende Meldung angezeigt: Successfully copied 1 table(s) from Microsoft SQL Server to Flat File.

| Abbildung<br>DTS Impo | ort/Export Wizard                                                      |
|-----------------------|------------------------------------------------------------------------|
| ٩                     | Successfully copied 1 table(s) from Microsoft SQL Server to Flat File. |
|                       | OK                                                                     |

Sie können Daten aus SQL Server in ein beliebiges Format exportieren, solange für das Ziel ein OLE DB-Treiber oder ein ODBC-Treiber vorhanden ist.

## Zugehörige Informationen

<u>Technischer Support - Cisco Systems</u>